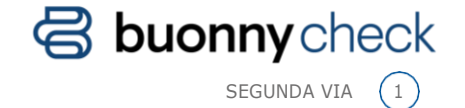

## Segunda Via

Bem-vindo! Veja como você pode emitir a segunda via de uma consulta realizada anteriormente.

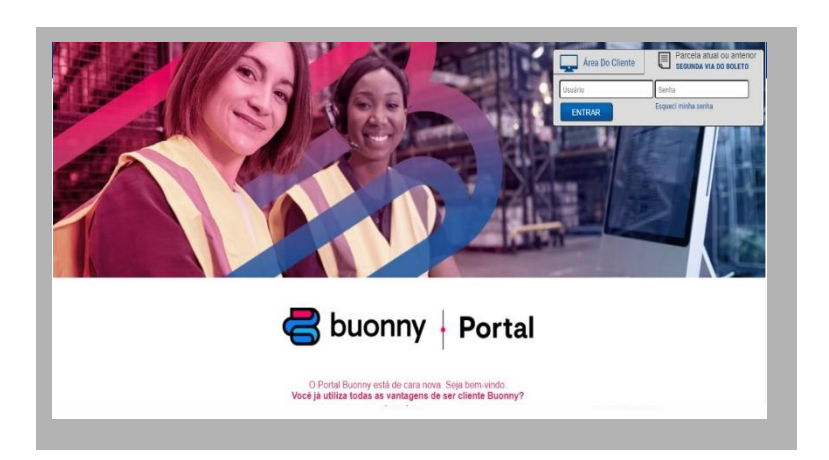

Para ter acesso a esse documento, você precisa solicitá-lo, em nosso portal.

|                     | (         | 1   | )                |             |
|---------------------|-----------|-----|------------------|-------------|
|                     | Buon      | ۱yS | Sat Comercial    | Teleconsult |
| Cadastros           | Operações |     | Consultas 🔻      |             |
| Módulo <sup>•</sup> | Telecons  | iU  | 2ª via Status Pr | rofissional |
|                     |           |     | Estatisticas por | Cliente     |
|                     |           |     |                  |             |

1 Na Área do Cliente, acesse a aba TeleConsult, clique em Consultas e, em seguida, na ferramenta 2º via Status Profissional.

2 Você pode realizar as buscas por ΝύΜΕRO de consulta, CPF, placa ou por período, e terá acesso ao resultado da consulta realizada anteriormente.

| <sup>a</sup> Via - C | onsulta Profis | sional              |         |            |           |      |  |
|----------------------|----------------|---------------------|---------|------------|-----------|------|--|
| 594523294            | CPF            | Selecione o produto | • Placa | 01/07/2019 | 01/08/201 | 19 😁 |  |
| Buscar               | Limpar busca   |                     |         |            |           |      |  |
|                      |                |                     |         |            |           |      |  |

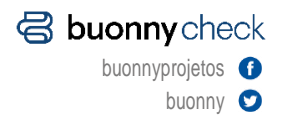

Dúvidas sobre o serviço CADASTRO E CONSULTA 24 horas (11) 5079.2323 consulta@buonny.com.br Problemas com documentação AVERIGUAÇÃO Seg a sex das 8h30 às 18h30 (11) 5079.2580 averig@buonny.com.br Dúvidas sobre CLT e agregados AGREGADOS Seg a sex das 8h às 19h (11) 5079.2326 agregado@buonny.com.br

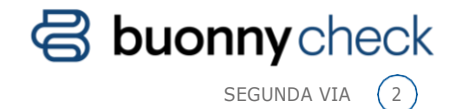

3 Para visualizá-la em detalhes, basta clicar no ícone visualizar e automaticamente o sistema irá gerar documento em PDF do resultado. Você também poderá imprimir esse documento

| Cadastros                          | Operações                             | Consultas                          |                          |                   |            |            |                             | Ajuda             |
|------------------------------------|---------------------------------------|------------------------------------|--------------------------|-------------------|------------|------------|-----------------------------|-------------------|
| <sup>a</sup> Via - C               | onsulta P                             | rofissional                        |                          |                   |            |            |                             |                   |
| 594523294                          | CPF                                   | Selec                              | ione o produto           | • Placa           | 01/07/2019 | 01/08/2019 | -                           |                   |
|                                    |                                       |                                    |                          |                   |            |            |                             |                   |
| Buscar                             | Limpar busca                          |                                    |                          |                   |            |            |                             |                   |
| Buscar                             | Limpar busca                          |                                    |                          |                   |            |            |                             |                   |
| Buscar                             | Limpar busca                          |                                    |                          |                   |            |            |                             | 3-                |
| Buscar                             | Limpar busca                          | Profissional                       | Cliente                  |                   | Produto    |            | Data                        | Placa             |
| Buscar<br>N. Consulta<br>594523294 | Limpar busca<br>CPF<br>708.325.140-12 | Profissional<br>ESTEVES AGUIAR FRO | Cliente<br>DTA BUONNY PR | OJETOS E SERVICOS | Produto    | SULT PLUS  | Data<br>26/07/2019 11.26.54 | Placa<br>ABC-1234 |

Porém, fique ligado! Somente os perfis com resultados adequados ao risco serão exibidos nessa modalidade de consulta.

Até a próxima

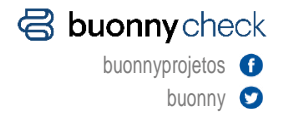

Dúvidas sobre o serviço CADASTRO E CONSULTA 24 boras

24 horas (11) 5079.2323 consulta@buonny.com.br Problemas com documentação AVERIGUAÇÃO Sega sex das 8h30 às 18h30 (11) 5079.2580 averig@buonny.com.br Dúvidas sobre CLT e agregados AGREGADOS Sega sex das 8h às 19h (11) 5079.2326 agregado@buonny.com.br